## 5. 指名競争入札操作手順

### 指名競争入札 業務フロー

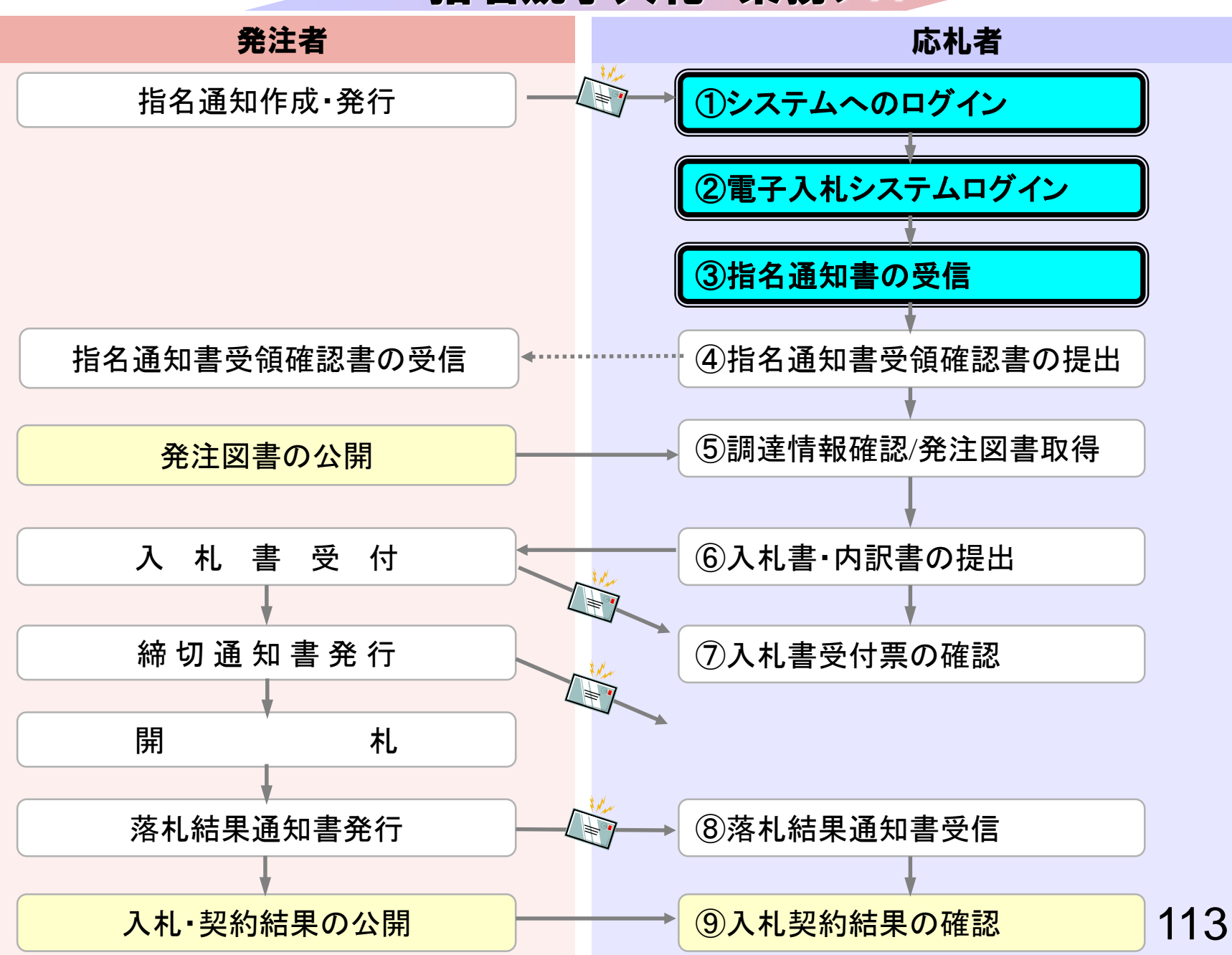

# ③指名通知書の受信

指名通知書発行対象となった場合、指名通知書発行時にメールで指名通知書が発行された旨が通知されます。

電子入札システムにログインし指名通知書を確認してください。

| 電子入札システム                  | 札情報サービス 電子      | 子入札システム                                                                                                    | ヘルプ                                                                                                    |
|---------------------------|-----------------|----------------------------------------------------------------------------------------------------|----------------------------------------------------------------------------------------------------|
| 調達案件検索                    |                 | 調達案件検索                                                                                                    | Ī                                                                                                    |
|                           | 部局              | 総務部                                                                                                    |                                                                                                    |
| れてが、一覧<br>登録者情報<br>存データ表示 | 課所              | ▼全て<br>契約課                                                                                                    |                                                                                                    |
|                           |                 | <br>工事                                                                                                    | コンサル                                                                                                    |
|                           | 入札方式            | <ul> <li>▼全て</li> <li>一般競争入札(標準型)</li> <li>一般競争入札(施工計画審査型)</li> <li>□公募型指名競争入札(標準型)</li> <li>□公募型指名競争入札(施工計画審査型)</li> <li>□通常型指名競争入札方式</li> <li>□工事希望型指名競争入札</li> <li>□随意契約</li> </ul> | <ul> <li>全て</li> <li>通常型指名競争入札方式</li> <li>公募型競争入札方式</li> <li>簡易公募型競争入札方式</li> <li>公募型プロボーザル方式</li> <li>簡易公募型プロボーザル方式</li> <li>標準プロボーザル方式</li> <li>随意契約</li> </ul> |
|                           | 工事種別/<br>コンサル種別 | <ul> <li>▼全て</li> <li>一般土木工事</li> <li>アスファルト舗装工事</li> <li>鋼橋上部工事</li> <li>造園工事</li> </ul>                                                                                              | <ul> <li>▼全て</li> <li>測量</li> <li>建築コンサルタント</li> <li>土木コンサルタント</li> <li>地質調査</li> </ul>                                                                           |
|                           | 案件状態            | <u>全て</u>                                                                                                    | P                                                                                                    |
|                           | 検索日付            | 指定しない<br>「<br>」<br>」<br>」<br>」<br>」<br>」<br>から<br>まで                                                                                                    |                                                                                                    |

| 🚰 CALS/EC - Microsoft Interr | net Explo | prer                        |                  |                                            |              |                   |         |      |           |             |     |     |       |          |               |             |
|------------------------------|-----------|-----------------------------|------------------|--------------------------------------------|--------------|-------------------|---------|------|-----------|-------------|-----|-----|-------|----------|---------------|-------------|
| 0000市                        |           |                             |                  |                                            | 2006         | 年04月 <sup>-</sup> | 17日 17  | 時39分 | c         | ALS/EC      | 電子入 | 札シス | τL    |          |               | Ø           |
| 電子入札システム                     | 7         | 札情報サービス                     | 電子入札             | システノ                                       | 4            |                   |         |      |           |             |     |     |       | ~)       | レプ            |             |
| ○ 調達案件検索                     |           |                             |                  |                                            |              | Ī                 | 周達案     | 《件一  | 覧         |             |     |     |       |          |               |             |
| ○ 調達案件一覧                     | 部)        | 局 総務部                       |                  |                                            |              |                   |         |      |           |             |     |     |       | <u>.</u> |               |             |
| • 入札状況一覧                     | 企業        | 業ID                         | 9991000000       | 000051                                     |              |                   |         |      |           |             |     |     |       | 赤全       | :示案件;<br>·案件数 | 31-33<br>33 |
| 。 登録者情報                      | 企業        | 業住所<br>業名称                  | 東西市中央■<br>新東西建設様 | ]<br>] ] ] ] ] ] ] ] ] ] ] ] ] ] ] ] ] ] ] | 2番3号         |                   |         |      |           |             |     |     |       |          | 123           | 4 🕑         |
| ○ 保存データ表示                    | 氏:        | 名                           | 日立 一郎            |                                            |              |                   |         |      |           |             |     |     |       |          | 最新表           | <b>—</b>    |
|                              | 案何        | 件表示順序 ┃案件番                  | 号                | -                                          | ●昇<br>●降     | NĂ<br>NĂ          |         |      |           |             |     | 最新  | f更新日6 | 時 20     | 06.04.17      | 17:39       |
|                              |           | 調速案件皆報                      | 144              | 1.<br>1.                                   | 争参加资<br>加表明者 | 格雅君申<br>/技術资      | 計/<br>料 |      | 受領<br>提出支 | 唯평/<br>思考평공 |     |     | 技術    | 是案書      |               | 企業          |
|                              | 番<br>号    | 案件名称                        | 入11.万式           | 提出                                         | 再提出          | 受付票               | 通知書     | 通知書  | 提出        | 再提出         | 受付票 | 提出  | 再提出   | 受付票      | 通知書           | 747<br>71   |
|                              | 1         | ●●●●校舎建<br>設工事第04170<br>1期  | 一般競争<br>(標準型)    | 表示                                         |              | 表示                | 表示      |      |           |             |     |     |       |          |               | 変更          |
|                              | 2         | ●●●●●校舎建<br>設工事第04170<br>1期 | 一般競争<br>(標準型)    | 表示                                         |              | 表示                | 表示      |      |           |             |     |     |       |          |               | 変更          |
|                              | 3         | 0000校舎建<br>設工事第04170<br>1期  | 通常型<br>指名競争      |                                            |              |                   |         | 表示   | 提出        |             |     |     |       |          |               |             |

表示案件 31-33

全案件数 33

1234 🗩

116

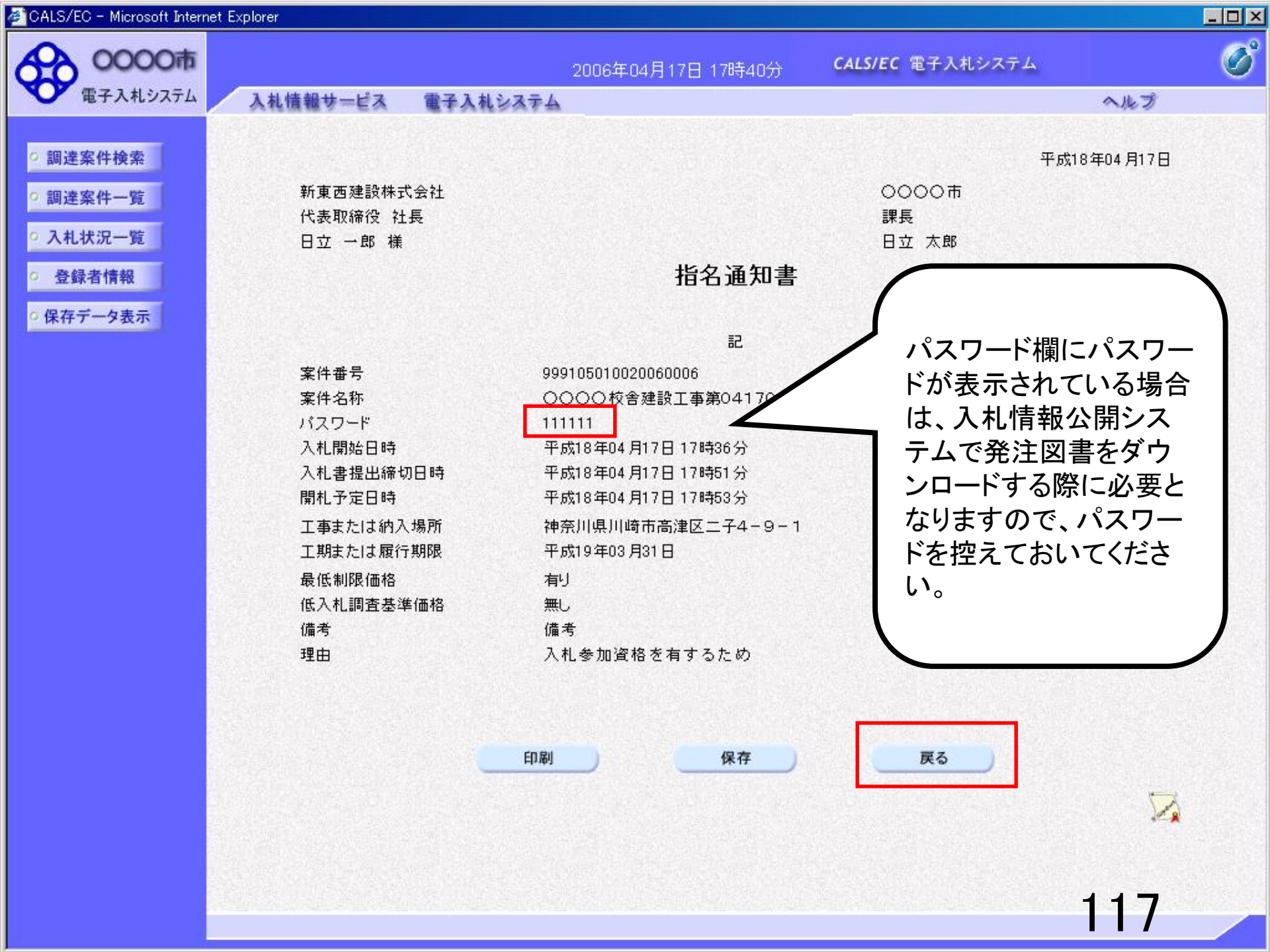

## ④指名通知書受領確認書の提出

指名通知書の確認後、指名通知書受領確認書を提出してください。

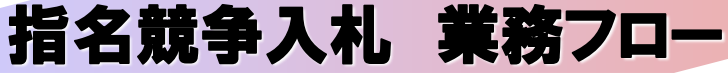

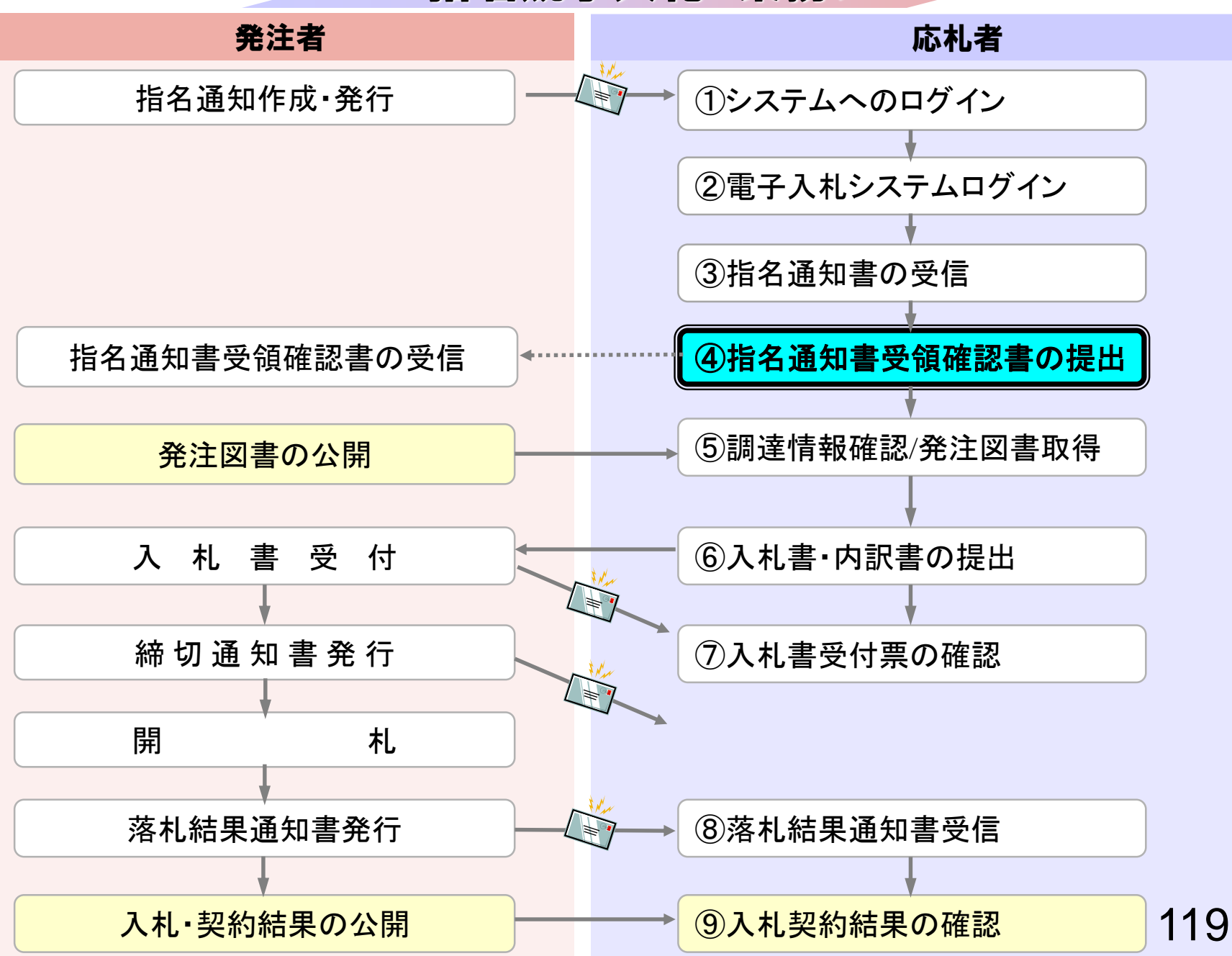

|                            | Her Expr | orer                       |                  |                 |                                     |                   |            |           |            |             |           |          |         |      |               |        |
|----------------------------|----------|----------------------------|------------------|-----------------|-------------------------------------|-------------------|------------|-----------|------------|-------------|-----------|----------|---------|------|---------------|--------|
| 20000市                     |          |                            |                  |                 | 2006                                | 年04月 <sup>-</sup> | 17日 17     | 時40分      | c          | ALS/EC      | 電子入       | 札シス      | īц      |      |               | ¢      |
| 電子入札システム                   |          | 入札情報サービス                   | 電子入札             | システノ            | <b>X</b>                            |                   |            |           |            |             |           |          |         | ~)   | レプ            |        |
| ○ 調達案件検索                   |          |                            |                  |                 |                                     | Ē                 | 周達案        | 《件一       | 覧          |             |           |          |         |      |               |        |
| • 調達案件一覧                   | 部        | 局 総務部                      |                  |                 |                                     |                   |            |           |            |             |           |          |         |      |               |        |
| <ul> <li>入札状況一覧</li> </ul> | 企        | 業ID                        | 9991000000       | 000051          |                                     |                   |            |           |            |             |           |          |         | 赤全   | :示案件)<br>·案件数 | 33     |
| • 登録者情報                    | 企<br>企   | 業住所<br>業名称                 | 東西市中央■<br>新東西建設様 | ]1丁目2<br>株式会社   | 2番3号                                |                   |            |           |            |             |           |          |         |      | 123           | 4 🕑    |
| ○ 保存データ表示                  | 氏        | 名                          | 日立 一郎            |                 |                                     |                   |            |           |            |             |           |          |         |      | 最新表           | 示      |
|                            | 案(       | 件表示順序 案件番号                 | 号 <u></u>        | <b>-</b>        | <ul><li>● 昇,</li><li>○ 降,</li></ul> | NĒ<br>NĒ          |            |           |            |             |           | 最新       | ↑更新日□   | 寺 20 | 106.04.17     | 17:40  |
|                            |          | 調速案件皆報                     | 144              | <u>ب</u> ر<br>چ | 争参加资<br>加表明書                        | 格確認申<br>/技術资      | 計/<br>料    |           | 受領<br>提出支: | 唯경/<br>방맥경송 |           |          | 技術      | 星案書  |               | 企業     |
|                            | #<br>등   | 案件名称                       | 人机方式             | 提出              | 再提出                                 | 受付票               | 通知書        | 通知書       | 提出         | 再提出         | 受付票       | 提出       | 再提出     | 受付票  | 通知書           | 747    |
|                            | 1        | ●●●●校舎建<br>設工事第04170<br>1期 | 一般競争<br>(標準型)    | 表示              |                                     | 表示                | 表示         |           |            |             |           |          |         |      |               | 変更     |
|                            | 2        | ●●●●校舎建<br>設工事第04170       | 一般競争             | 表示              |                                     | 表示                | 表示         |           |            |             |           |          |         |      |               | Jun 24 |
|                            | -        | 1期                         | (標準型)            | C. ARE TO A     | 121.000                             | CONTRACTOR OF     | Section of | 1.12.17.1 |            |             | Con Train | 101 July | 100.000 |      |               | 変更     |

表示案件 31-33

全案件数 33

<u>123</u>4 🕨

120

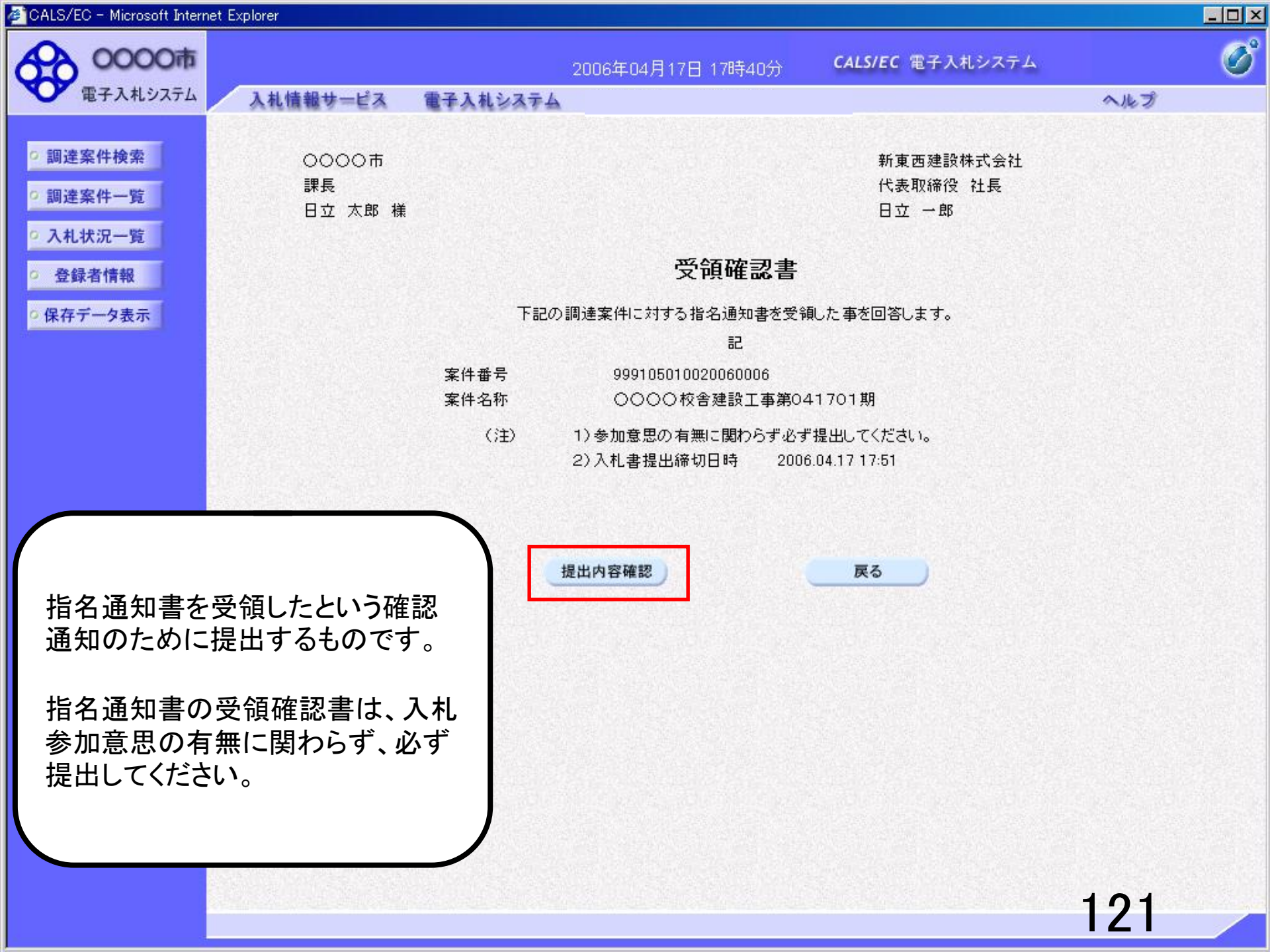

| 🚈 CALS/EC - Microsoft Interr                                      | net Explorer           |              |                                                                |                                |     | <u> </u> |
|-------------------------------------------------------------------|------------------------|--------------|----------------------------------------------------------------|--------------------------------|-----|----------|
| 0000市<br>電子入札システム                                                 | 入札情報サービス               | 雷子入札システム     | 2006年04月17日 17時40分                                             | <b>CALS/EC</b> 電子入札システム        | ヘルプ | Ø        |
|                                                                   | SATURATE S -ESA        | BIANSAIS     |                                                                |                                |     |          |
| <ul> <li>         ・調達案件検索         ・         ・         ・</li></ul> | 〇〇〇〇市<br>課長<br>日立 太郎 様 |              |                                                                | 新東西建設株式会社<br>代表取締役 社長<br>日立 一郎 |     |          |
| <ul> <li>登録者情報</li> </ul>                                         |                        |              | 受領確認書                                                          |                                |     |          |
| ○保存データ表示                                                          |                        | 下記の          | 調達案件に対する指名通知書を受命<br>記                                          | 創した 事を回答します。                   |     |          |
|                                                                   |                        | 案件番号<br>案件名称 |                                                                | 41701期                         |     |          |
|                                                                   |                        | (jŧ)         | <ol> <li>1)参加意思の有無に関わらず必ず</li> <li>2)入札書提出締切日時 2000</li> </ol> | "提出してください。<br>6.04.17 17:51    |     |          |
|                                                                   |                        |              |                                                                |                                |     |          |
|                                                                   |                        | 印刷           | 提出                                                             | 戻る                             |     |          |
|                                                                   |                        |              |                                                                |                                |     |          |
|                                                                   |                        |              |                                                                |                                |     |          |
|                                                                   |                        |              |                                                                |                                |     |          |
|                                                                   |                        |              |                                                                |                                |     |          |
|                                                                   |                        |              |                                                                |                                | 100 |          |
|                                                                   |                        |              |                                                                |                                | IZZ |          |

| CALS/EC - Microsoft Interr                                 | het Explorer                  |                  |                 |                         |             |
|------------------------------------------------------------|-------------------------------|------------------|-----------------|-------------------------|-------------|
| 0000市<br>電子入札システム                                          | 入礼情報サービス                      | 2009<br>電子入札システム | 5年04月17日 17時40分 | <b>CALS/EC</b> 電子入札システム | <b>へ</b> ルプ |
| <ul> <li>調達案件検索</li> <li>調達案件一覧</li> <li>入札状況一覧</li> </ul> | 新東西建設株式<br>代表取締役 社<br>日立 一郎 様 | 《会社<br>長         |                 |                         |             |
| · 登録者情報                                                    |                               | ē                | 受領確認書受信確調       | 認通知                     |             |
| ○ 保存データ表示                                                  |                               | 受領確              | 認書は下記の内容で正常に該   | き信されました。                |             |
|                                                            |                               | 安供账号             | 00010501002000  | 30006                   |             |
|                                                            |                               | 案件名称             | 0000校舎建         | 設工事第041701期             |             |
|                                                            |                               | 申請日時             | 平成18年04月17      | 日 17時40分                |             |
|                                                            |                               | 印刷を行って           | てから、調達案件一覧ボタン   | を押下してください               |             |
|                                                            |                               |                  | 印刷              | 達案件一覧                   |             |
|                                                            |                               |                  |                 |                         |             |
|                                                            |                               |                  |                 |                         |             |
|                                                            |                               |                  |                 |                         |             |
|                                                            |                               |                  |                 |                         | 123         |
|                                                            |                               |                  |                 |                         |             |

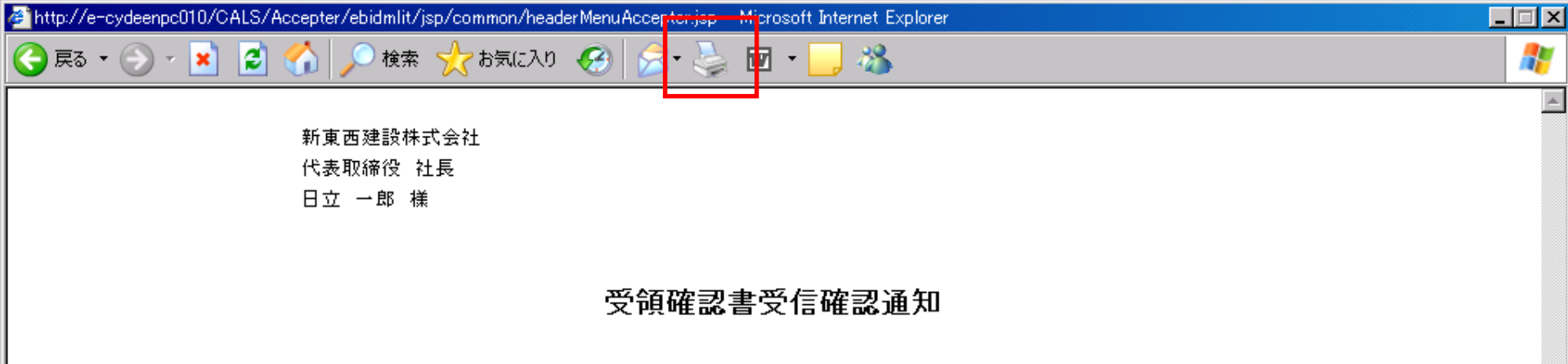

受領確認書は下記の内容で正常に送信されました。

- 案件番号 999105010020060006
- 案件名称 0000校舎建設工事第041701期
- 申請日時 平成18年04月17日17時40分

## ⑤調達情報確認/発注図書取得

入札に関わる公告や発注図書を取得します。 指名通知書にパスワードが記載されている場合には発注図書 取得に必要となりますので控えておいてください。

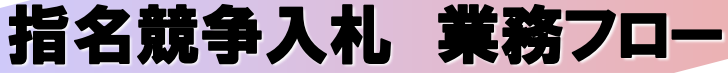

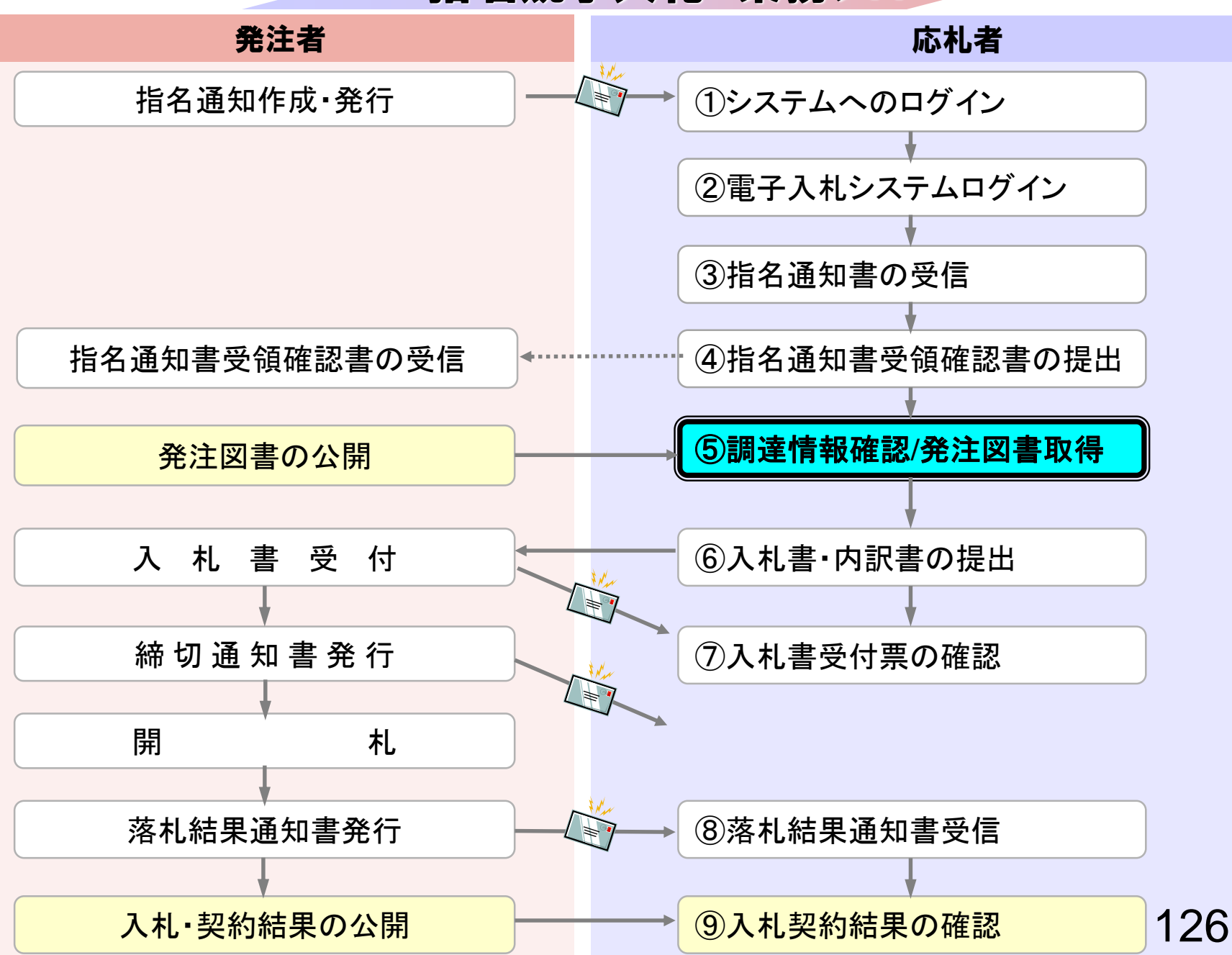

#### 入札情報公開サービス

・ご覧になりたい調達機関を指定し、入札情報を参照する業務区分を選択して下さい。

| 調達機関名 | ○○○機構 ∨ |
|-------|---------|
| 部局名   | 指定しない 🗸 |
| 課所名   | 指定しない 🗸 |

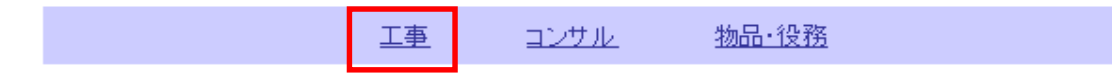

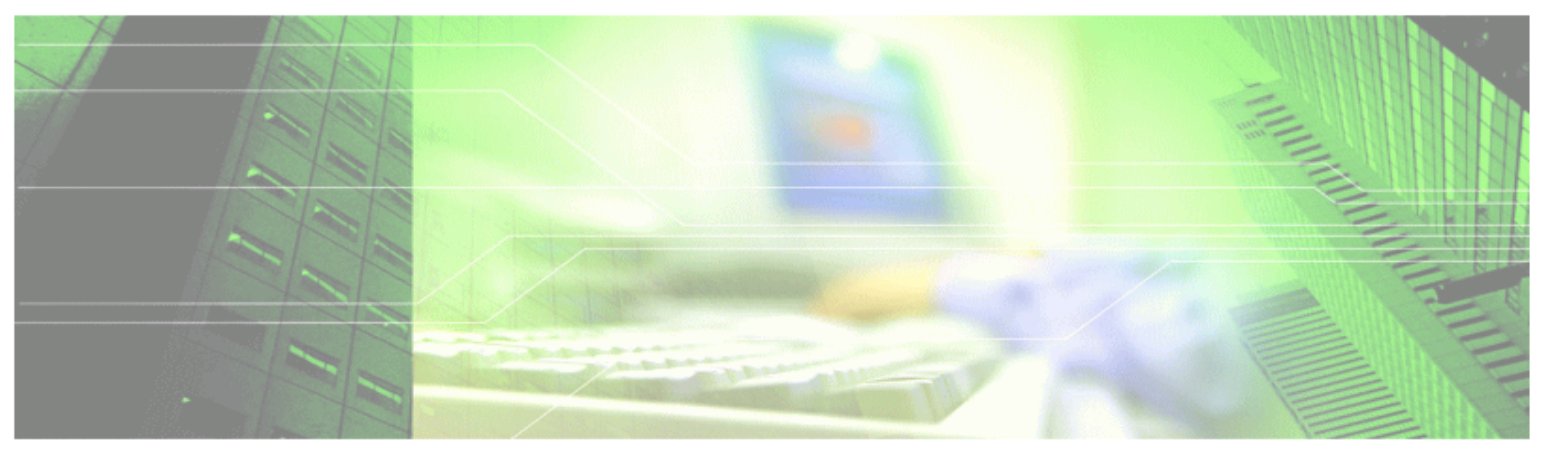

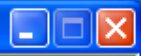

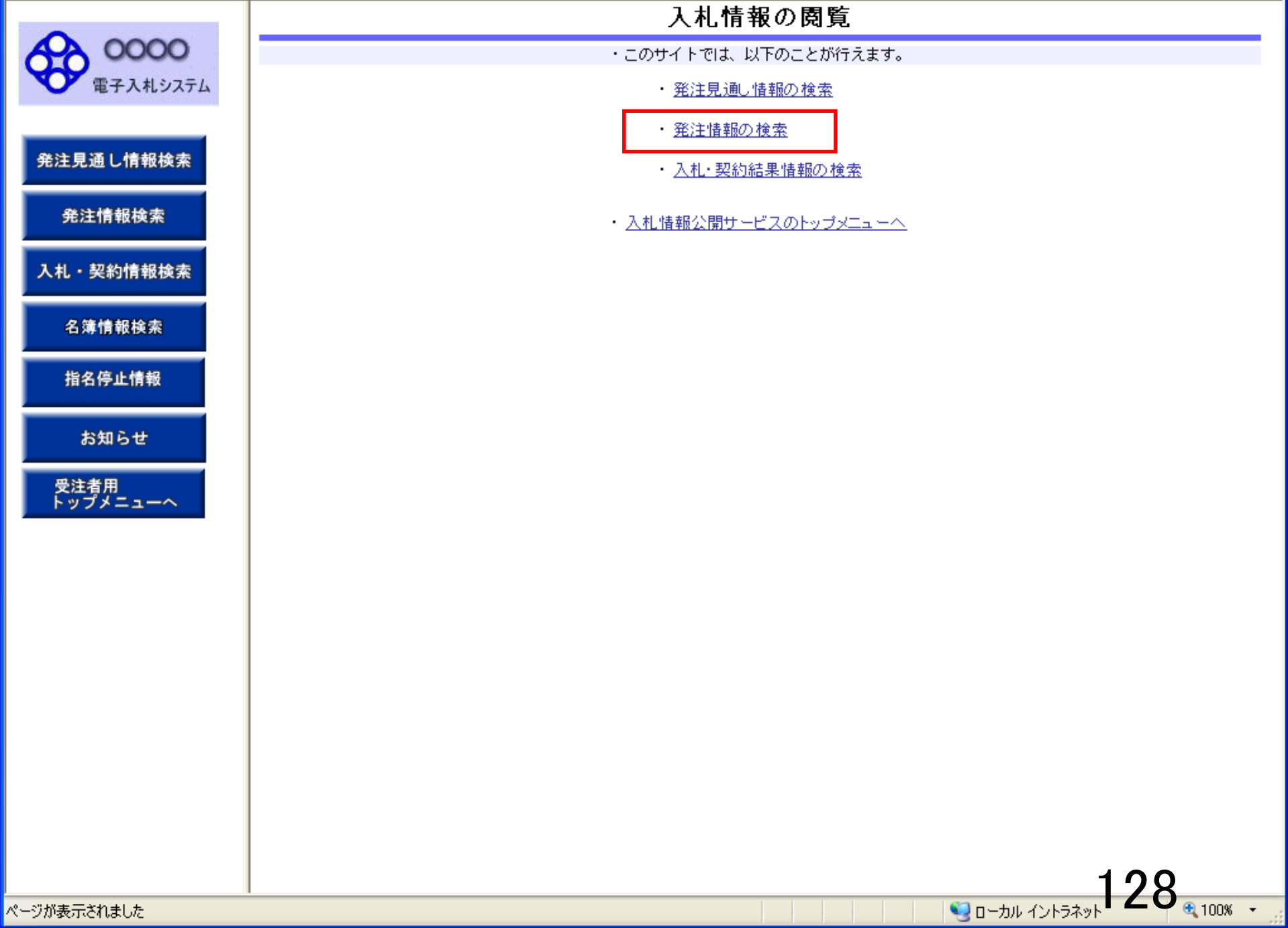

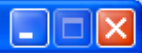

🕄 100% 🛛 👻

# 発注情報検索

#### 発注見通し情報検索

0000

電子入札システム

発注情報検索

入札・契約情報検索

名簿情報検索

指名停止情報

お知らせ

受注者用 トップメニューへ

ページが表示されました

| () XH                    |                 |            |        |            |          | 検索  | クリア |
|--------------------------|-----------------|------------|--------|------------|----------|-----|-----|
| 年度                       | 指定しない 🗸         |            | 15     | スワード制限     | 指定しない 🖌  |     |     |
| 入札方式                     | 指名競争入札          |            | ✓ ¥    | 件区分        | 指定しない 🔽  |     |     |
| 工種                       | 指定しない           |            |        |            |          |     |     |
| 工事名                      |                 |            |        |            | を含む      |     |     |
| 契約管理番号                   |                 | を          | ಕಿರು I | 事場所        |          |     | を含む |
| 参加条件                     | 指定しない 🖌         |            |        |            | -        |     |     |
| 日付                       | 更新日 💟           | ] 🕰 ~ 📃    | Ø      |            |          |     |     |
| 期間                       | 参加受付期間 🔽        | <b>2</b> ~ | ,      | Ø          |          |     |     |
| 表示順                      | 更新日 🛛 🛛 降       | 順 🔽        | 表      | <b>行件数</b> | 10 💌 件ごと |     |     |
| <ul> <li>公告情報</li> </ul> | iを参照するには、工事名をクリ | ックします。     |        |            |          |     |     |
| 公開日                      | 工事名             | 契約管理<br>番号 | 入札方式   | 工種         | 工事場所     | 開札日 | 課所名 |

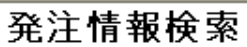

130 a 100% .

| <b>A</b>  |          |               | 光注泪和              | 化快术     |          |         |
|-----------|----------|---------------|-------------------|---------|----------|---------|
| 0000      |          |               |                   |         |          | 検索クリア   |
| - EIMENNA | 年度       | 指定しない 🗸       |                   | バスワード制限 | 指定しない 🔽  |         |
|           | 入札方式     | 指名競争入札        | ×                 | 案件区分    | 指定しない 🔽  |         |
| 発注見通し情報検索 | 工種       | 指定しない 🔽       |                   |         |          |         |
|           | 工事名      |               |                   |         | を含む      |         |
| 発注情報検索    | 契約管理番号   |               | を含む               | 工事場所    |          | を含む     |
|           | 参加条件     | 指定しない 🖌       |                   |         |          |         |
| 入札・契約情報検索 | 日付       | 更新日 🔽         | ] 🎱 ~ 🔄 🖉         |         |          |         |
| 名簿情報検索    | 期間       | 参加受付期間 🔽      | ~                 |         |          |         |
|           | 表示順      | 更新日 🛛 🔺 の 降   | 順 🔽               | 表示件数    | 10 💌 件ごと |         |
| 指名停止情報    | · 公告情報を考 | 参照するには、工事名をクリ | ックします。            |         |          |         |
| お知らせ      | 公開日      | 工事名           | 契約管理 入札方式 番号 入札方式 | 工種      | 工事場所     | 開札日 課所名 |
|           |          |               |                   |         |          |         |

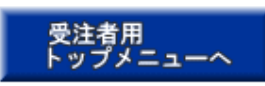

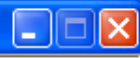

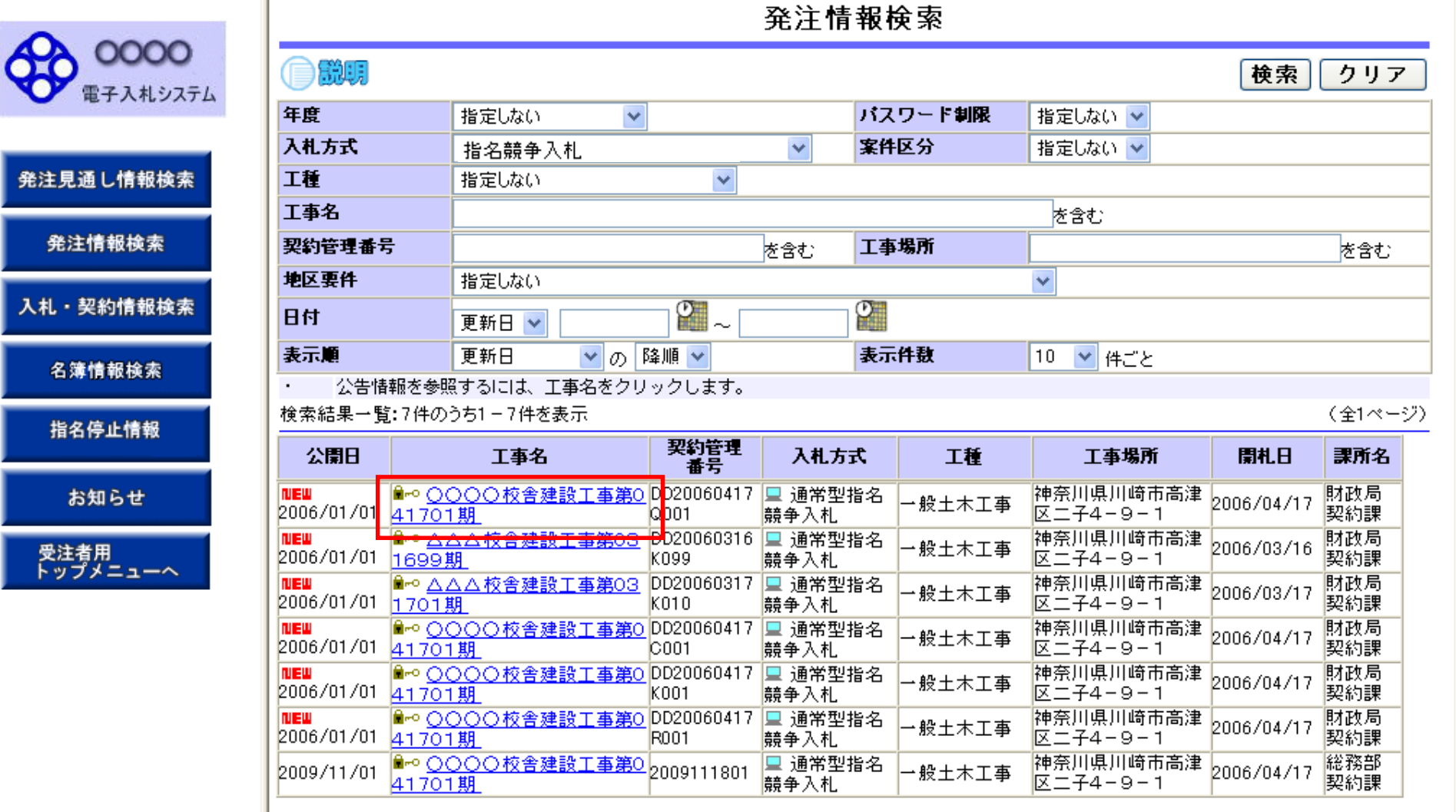

発注情報閱覧

00000 電子入札システム

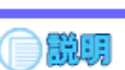

戻る

|              | 更新日:2011/09/02 |                    |
|--------------|----------------|--------------------|
|              | 年度             | 2011(平成23)年度       |
| 発注見通し情報検索    | 工事名            | ○○○○校舎建設工事第041701期 |
|              | 契約管理番号         | DD20060417Q001     |
| 20 计抽出 + 4 击 | 入札方式           | 指名競争入札             |
| 无注情報快条       | 工種             | → 般土木工事            |
|              | 工事場所           |                    |
| 入札・契約情報検索    | 工事概要           | ○○ 建設工事一式          |
|              | 公開日            | 2006/01/01         |
|              | 開札日            | 2006/04/17         |
| 名簿情報検索       | 予定価格           | 200,000円           |
|              | 地区要件           | 指定しない              |
| 化友质正律和       | 等級要件           |                    |
| 指右停止消報       | 課所名            | 財政局 契約課            |
|              | 入札公告等ファイル1     | <u>009入札公告.doc</u> |
| お知らせ         | 入札公告等ファイル2     |                    |
| 9210 F       | 入札公告等ファイル3     |                    |
| 見いませる        |                |                    |
| 受注有用         | 指名状况           |                    |
| 19972-1-13   | 指名理由           | 入札参加資格を有するため       |
|              |                | 業者名                |
|              | ****           |                    |
|              | ****           |                    |
|              | *****          |                    |

※添付ファイルは必ず「保存」を選択し、ダウンロードした後に開いて下さい。

<u>※当案件の発注図書を従ウンロー</u>ドするには、「パスワード入力」ボタンを押してログインしてください。

パスワード入力

※本案件は電子入札対象案件です。

電子入札システムで本案件を操作する場合は「電子入札システムへ」ボタンを押してログインしてください。

電子入札システムへ

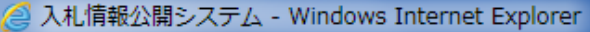

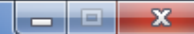

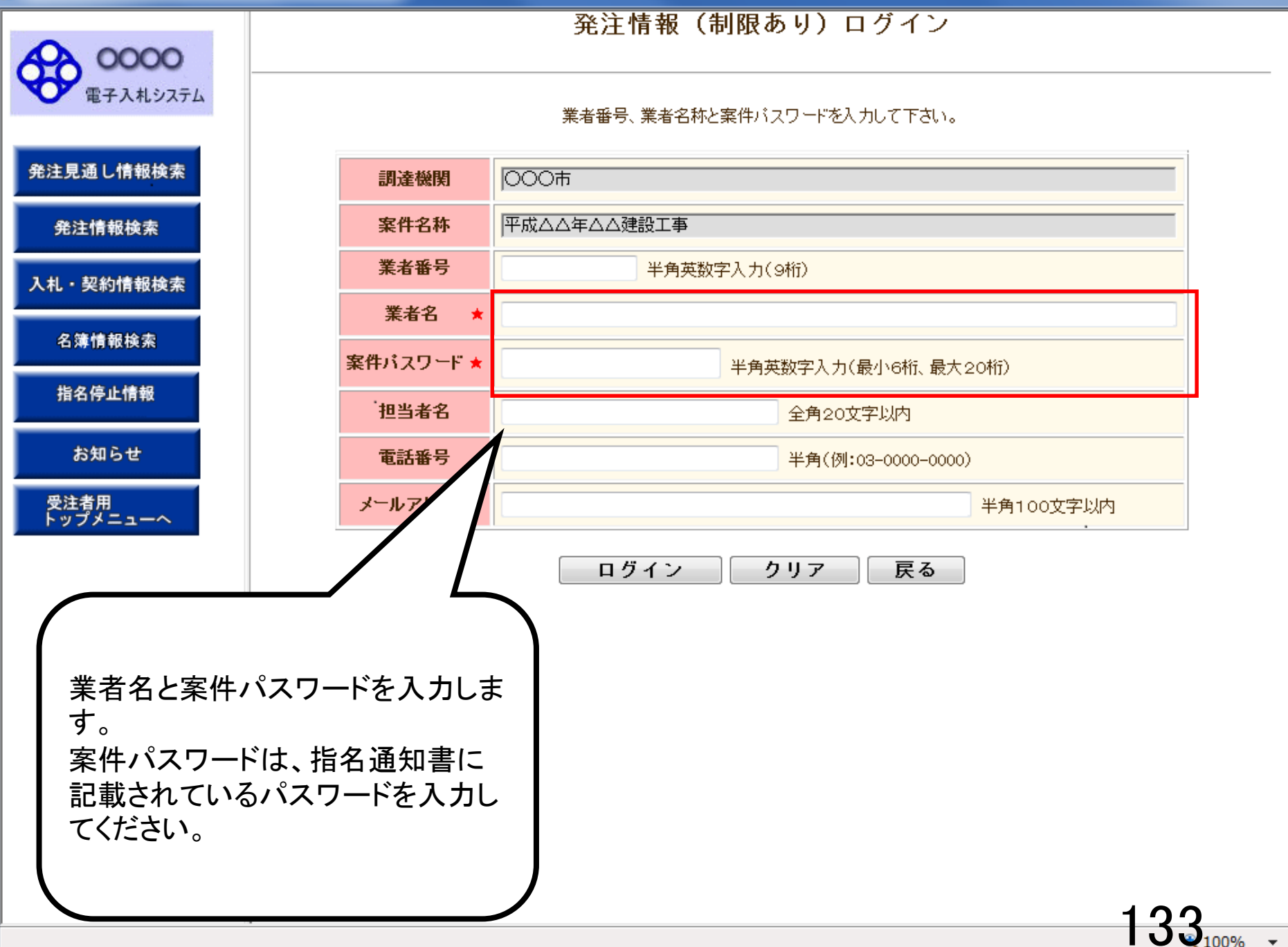

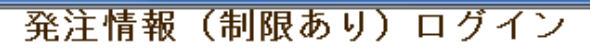

#### 業者番号、業者名称と案件バスワードを入力して下さい。

| 調達機関      | 000市                       |
|-----------|----------------------------|
| 案件名称      | 平成△△年△△建設工事                |
| 業者番号      | 半角英数字入力(9桁)                |
| 業者名 ★     | 〇〇建設株式会社                   |
| 案件パスワード ★ | ●●●●●● 半角英数字入力(最小6桁、最大20桁) |
| 担当者名      | 全角20文字以内                   |
| 電話番号      | 半角(例:03-0000-0000)         |
| メールアドレス   | 半角100文字以内                  |
|           |                            |

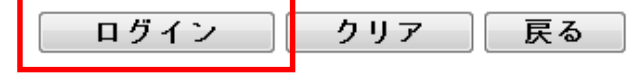

発注見通し情報検索

**00000** 電子入札システム

発注情報検索

入札・契約情報検索

名簿情報検索

指名停止情報

お知らせ

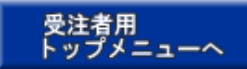

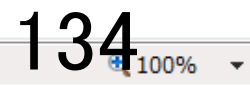

#### 発注情報閲覧

0000 電子入札システム

発注見通

発注情

名簿情

指名停

入札・契約

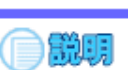

戻る

|            | 更新日:2011/09/02 |                    |
|------------|----------------|--------------------|
|            | 年度             | 2011(平成23)年度       |
| 見通し情報検索    | 工事名            | ○○○○校舎建設工事第041701期 |
|            | 契約管理番号         | DD20060417Q001     |
| 计推动计会计     | 入札方式           | 指名競争入札             |
| 注1月報快杀     | 工種             | →般土木工事             |
|            | 工事場所           |                    |
| ・契約情報検索    | 工事概要           | ○○建設工事→式           |
|            | 公開日            | 2006/01/01         |
|            | 開札日            | 2006/04/17         |
| 簿情報検索      | 予定価格           | 200,000,000円       |
|            | 地区要件           | 指定しない              |
| 2.2 店正标和   | 等級要件           |                    |
| 治疗止消救      | 課所名            | 財政局 契約課            |
|            | 入札公告等ファイル1     | <u>009入札公告.doc</u> |
| 45 AT 2 44 | 入札公告等ファイル2     |                    |
| 921 PE     | 入札公告等ファイル3     |                    |

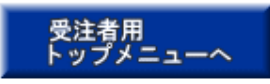

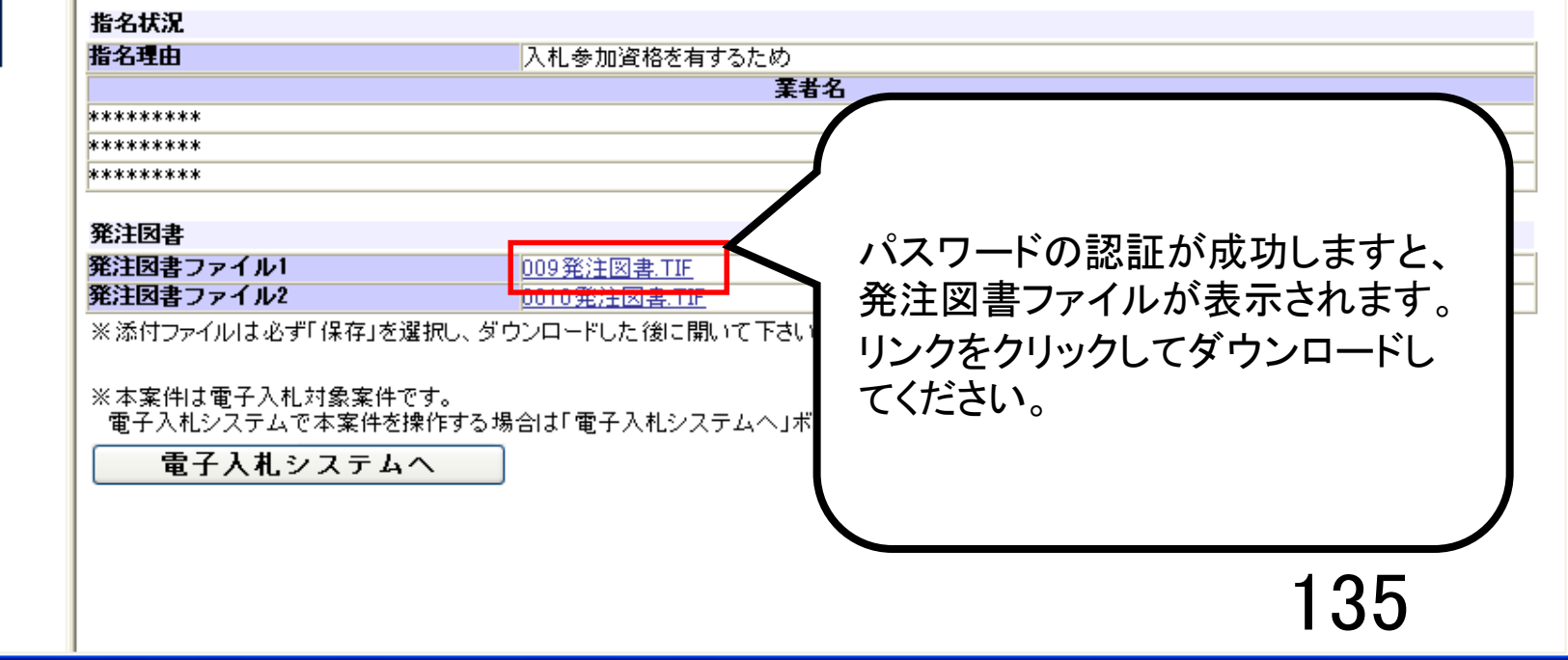

#### 発注情報閱覧

00000 電子入札システム

発

٦

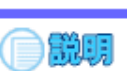

戻る

|            | 2001 ( 平623) 注度 |
|------------|-----------------|
| 丁事名        |                 |
| 型約管理番号     |                 |
| 入れ方式       | 100200004110001 |
| 工新         |                 |
| 工事場所       |                 |
|            | ○○建設工事→式        |
| 公開日        | 2006/01/01      |
| 間札日        | 2006/04/17      |
|            | 200.000円        |
| 地区要件       | 指定しない           |
| 等級要件       |                 |
| 課所名        | 財政局 契約課         |
| 入札公告等ファイル1 | 009入札公告.doc     |
| 入札公告等ファイル2 |                 |
| 入札公告等ファイル3 |                 |
| 世々任识       |                 |
| 18-01////  |                 |
| 指石理田       | 八札参加資格を有するにの    |
|            | <b>〔</b> 〕      |
| ******     |                 |
| ******     |                 |
| *******    |                 |
| 発注図書       |                 |
| 発注図書ファイル1  | 009発注図書.TIF     |
| 発注図書ファイル2  | 0010発注図書.TIF    |
|            |                 |

電子入札システムへ

epi-cloud.fwd.ne.jp から 009発注図書.TIF を開くか、または保存しますか?

ファイルを開く(O)

保存(S)

Ŧ

キャンセル(C)

136

×

#### 発注情報閲覧

0000 電子入札システム

入札

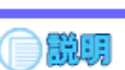

戻る

|                  | 更新日:2011/09/02 |                    |
|------------------|----------------|--------------------|
| 発注見通し情報検索        | 年度             | 2011(平成23)年度       |
|                  | 工事名            | ○○○○校舎建設工事第041701期 |
|                  | 契約管理番号         | DD20060417Q001     |
| 発注情報検索           | 入札方式           | 指名競争入札             |
|                  | 工種             | 一般土木工事             |
|                  | 工事場所           |                    |
| 入札・契約情報検索        | 工事概要           | ○○建設工事一式           |
|                  | 公開日            | 2006/01/01         |
| 名簿情報検索           | 開札日            | 2006/04/17         |
|                  | 予定価格           | 200,000,000円       |
|                  | 地区要件           | 指定しない              |
| 指名停止情報           | 等級要件           |                    |
|                  | 課所名            | 財政局 契約課            |
|                  | 入札公告等ファイル1     | <u>009入札公告.doc</u> |
| お知らせ             | 入札公告等ファイル2     |                    |
|                  | 入札公告等ファイル3     |                    |
| 受注者用<br>トップメニューへ | 指名状況           |                    |
|                  | 指名理由           | 入札参加資格を有するため       |
|                  |                | 業者名                |
|                  | *****          |                    |
|                  | *****          |                    |
|                  | *****          |                    |

#### 祭注図⇒

| 発注図書ファイル2 | <u>0010発注図書.TIF</u> |
|-----------|---------------------|
| 発注図書ファイル1 | <u>009発注図書.TIF</u>  |
| 无/1四音     |                     |

※添付ファイルは必ず「保存」を選択し、ダウンロードした後に開いて下さい。

※本案件は電子入札対象案件です。 電子入札システムで本案件を操作する場合は「電子入札システムへ」ボタンを押してログインしてください。

電子入札システムへ

009発注図書.TIFのダウンロードが完了しました。

ファイルを開く(O)

フォルダーを開く(P) Ŧ

ダウンロードの表示(V)

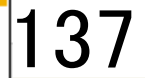

×

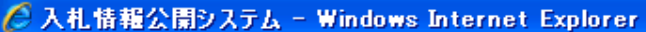

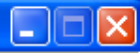

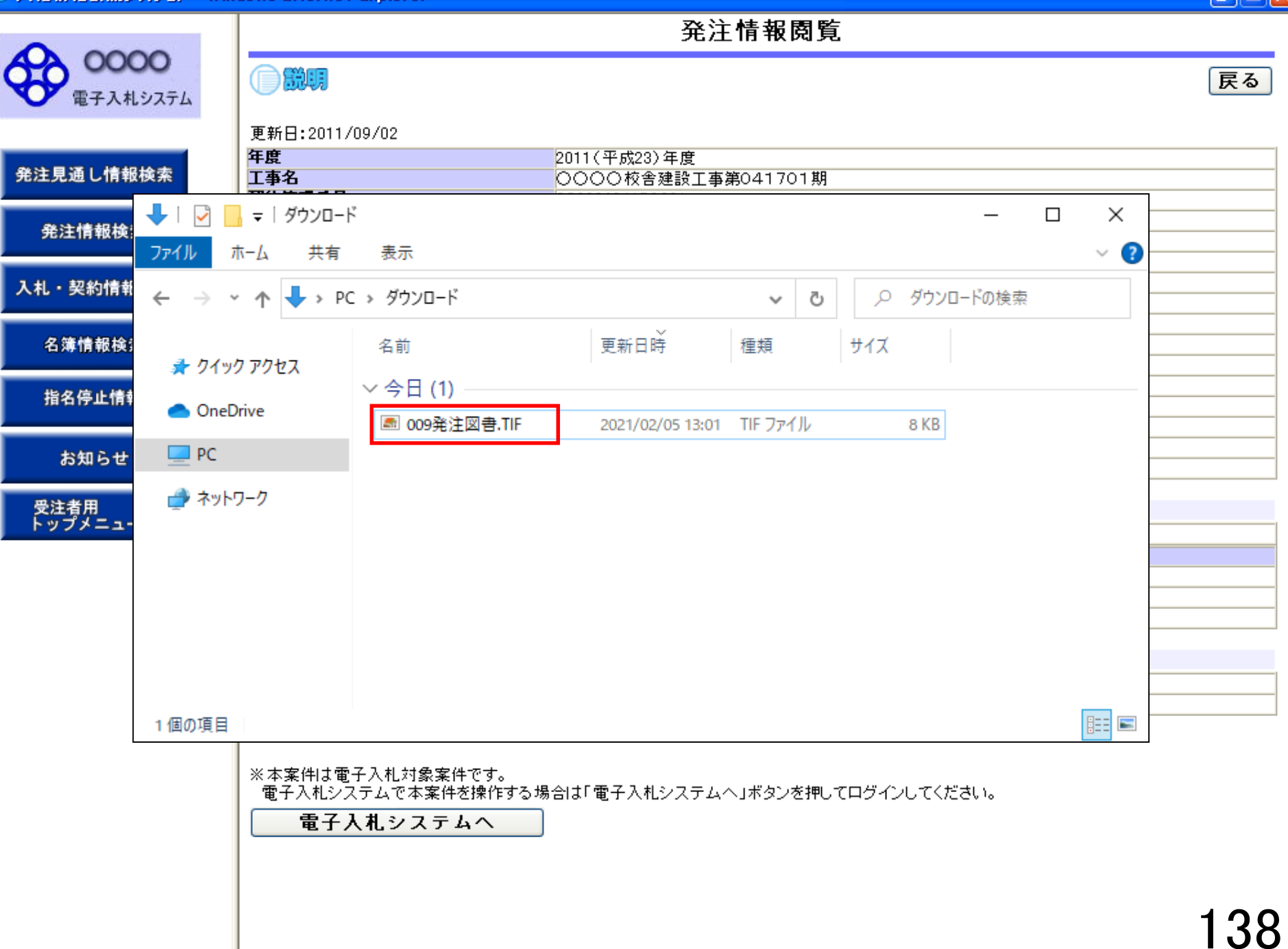

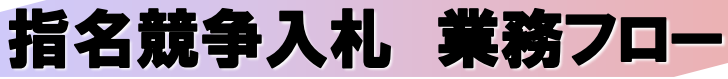

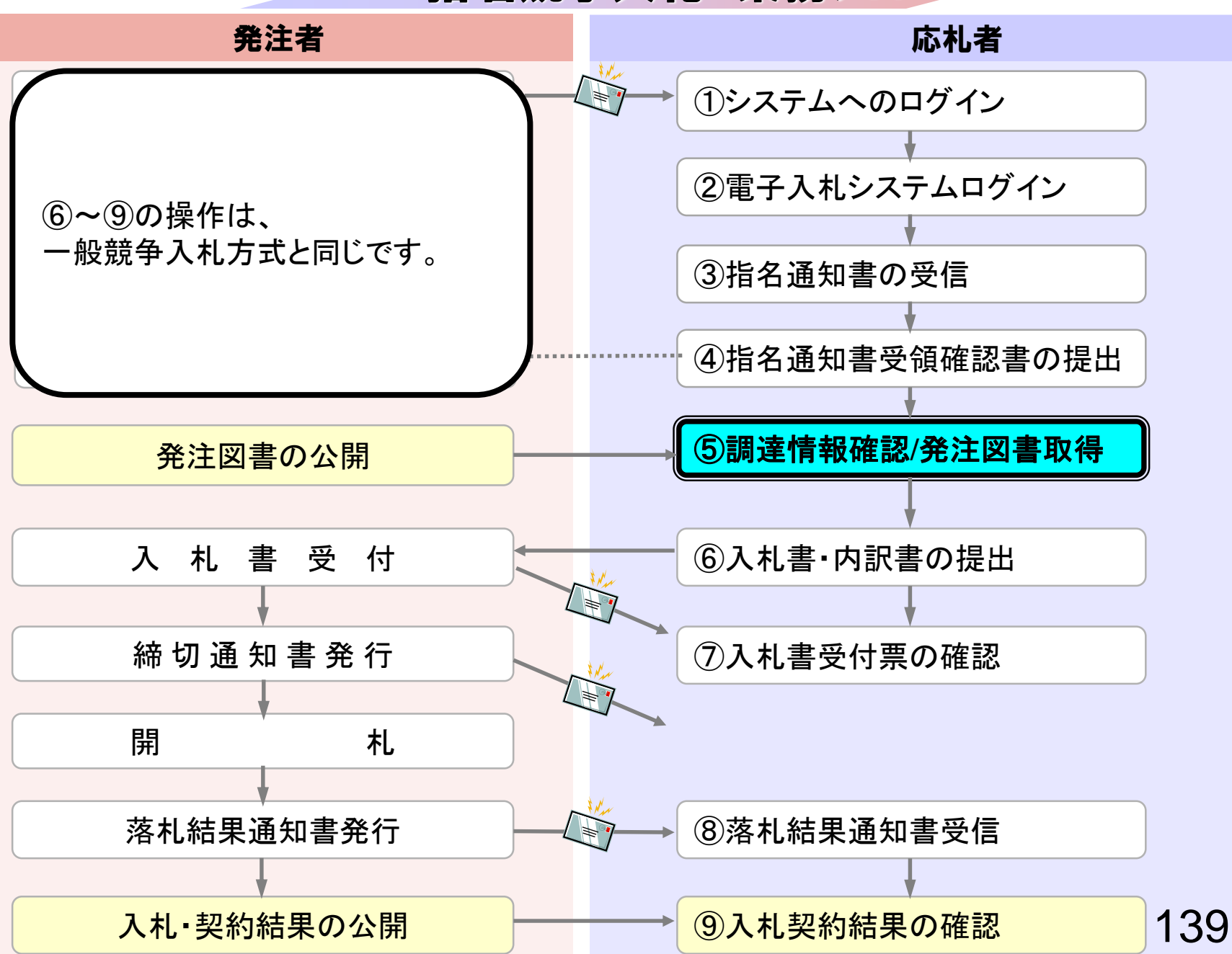